# intelbras

## Manual del usuario

ITC 5100 Tools

# intelbras

#### ITC 5100 Tools Interfaz celular

Felicidades, usted acaba de adquirir un producto con la calidad y seguridad Intelbras.

Esta aplicación debe ser utilizada en plataforma Windows<sup>®</sup> y se comunica con ITC 5100 a través de una conexión USB. A través de ITC 5100 Tools, el usuario puede configurar la interfaz celular de forma rápida y práctica, efectuar el backup de estas configuraciones y actualizar el firmware del producto.

Se recomienda que la lectura de este manual sea hecha en conjunto con la lectura del Manual del usuario ITC 5100 para una mejor comprensión de las informaciones contenidas en este documento.

## Índice

| 1. Instalación                                                     | 4 |
|--------------------------------------------------------------------|---|
| 1.1. Instalación del programador ITC 5100 Tools                    |   |
| 1.2. Conexión de ITC 5100 a la computadora                         |   |
| 2.ITC 5100 Tools                                                   | 8 |
| 2.1. Inicialización                                                |   |
| Modos de conexión ITC                                              |   |
| 2.2. Opciones de configuración                                     |   |
| Status do Sistema                                                  |   |
| Bloqueio de Chamadas (Bloqueo de Llamadas)                         |   |
| Whitelist/Blacklist                                                |   |
| Call Back                                                          |   |
| Desvio de Chamadas (Desvío de Llamadas)                            |   |
| Duração das Chamadas (Duración de las Llamadas)                    |   |
| Chamada em Espera (Llamada en Espera)                              |   |
| Tempo de Discagem (Tiempo de Discado)                              |   |
| Discagem Rápida (Discado Rápido)                                   |   |
| Fidelização de Operadora (Fidelización de Operadora)               |   |
| Identificação de Chamadas (Identificación de Llamadas)             |   |
| Hotline                                                            |   |
| Envio de Categoria de Assinante (Envío de Categoría de Suscriptor) |   |
| Ajustes de Áudio                                                   |   |
| Inversão de Polaridade (Inversión de Polaridad)                    |   |
| Impedância da Linha (Impedancia de Línea)                          |   |
| Senha Geral (Contraseña General)                                   |   |
| 2.3. Retorno de la Programación de Fábrica                         |   |
| 2.4. Actualización de Firmware                                     |   |
| Pasos para actualizar el firmware                                  |   |
|                                                                    |   |

### 1. Instalación

Para la instalación y utilización del programador ITC 5100 Tools, es necesario cumplir los siguientes requisitos:

- 1. Compatibilidad del sistema operativo: el programador podrá ser instalado solamente en computadoras que utilicen uno de los sistemas operativos siguientes:
  - » Windows® 7;
  - » Windows® 8;
  - $\ast~$  Windows  $^{\circledast}$  10.
- 2. Puerto USB 2.0 disponible en la computadora;
- 3. Cable USB Tipo A/B (cable de impresora) con su driver instalado en la computadora.

Windows® 7, Windows® 8 y Windows® 10 son marcas registradas o marcas comerciales de Microsoft Corporation en los Estados Unidos o en otros países o regiones.

#### 1.1. Instalación del programador ITC 5100 Tools

Para instalar el programador de ITC 5100, efectúe el procedimiento siguiente:

- 1. Realice el download del archivo Programador\_ITC5100\_Tools.zip en el sitio web www.intelbras.com;
- 2. Entre a la carpeta donde fue realizado el download del archivo y descompáctelo;
- 3. Dé un doble clic para ejecutar el archivo. La siguiente pantalla será presentada:

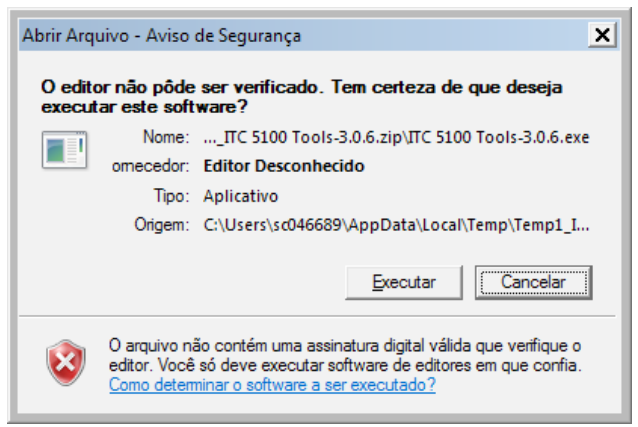

- 4. Haga clic en Executar;
- 5. Enseguida seleccione el idioma y haga clic en OK, conforme la imagen siguiente;

| Selecion       | e o Idioma do Instalador 🛛 🗙                         |
|----------------|------------------------------------------------------|
| t <del>o</del> | Selecione o idioma pra usar durante a<br>instalação: |
|                | Português Brasileiro                                 |
|                | OK Cancelar                                          |

6. Será exhibida la imagen siguiente, haga clic en Próximo;

| ITC 5100 Tools 3.0.6 - Instalador                                                                                                    | _        |
|----------------------------------------------------------------------------------------------------|----------|
| Selecionar Tarefas Adicionais<br>Quais tarefas adicionais devem ser executadas?                                                             |          |
| Selecione as tarefas adicionais que você gostaria que o Instalador executasse<br>enquanto instala o ITC 5100 Tools, então dique em Próximo. |          |
| Atalhos adicionais:                                                                                                    |          |
| ✓ Criar um atalho <u>n</u> a área de trabalho                                                                                               |          |
| Criar um atalho na <u>b</u> arra de inicialização rápida                                                                                    |          |
|                                                                                                    |          |
|                                                                                                    |          |
|                                                                                                    |          |
|                                                                                                    |          |
|                                                                                                    |          |
|                                                                                                    |          |
| Próximo >                                                                                                    | Cancelar |

7. Enseguida presione Instalar;

| 访 <sup>J</sup> ITC 5100 Tools 3.0.6 - Instalador                                                                               | _ 🗆 X    |
|----------------------------------------------------------------------------------------------------|----------|
| Pronto pra Instalar<br>O Instalador está agora pronto pra começar a instalar o ITC 5100 Tools no seu<br>computador.            |          |
| Clique em Instalar pra continuar com a instalação ou clique em Voltar se você que<br>revisar ou mudar quaisquer configurações. | r        |
|                                                                                                    | <u> </u> |
| Tarefas adicionais:<br>Atalhos adicionais:<br>Criar um atalho na área de trabalho                                              |          |
| T                                                                                                    | ▼<br>▶   |
| < <u>V</u> oltar <u>[nstalar</u> ]                                                                                             | Cancelar |

#### 8. Presione en Avançar;

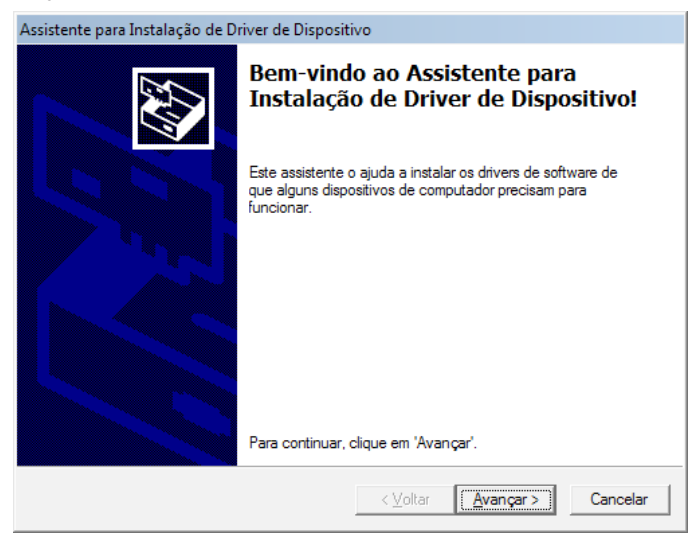

#### 9. Presione en Concluir;

| Assistente para Instalação de D | river de Dispositivo                                                                                                    |
|---------------------------------|----------------------------------------------------------------------------------------------------|
|                                 | Concluindo o Assistente para<br>Instalação de Driver de Dispositivo                                                                          |
|                                 | Os drivers foram instalados com êxito neste computador.                                                                                      |
| - And                           | Agora você pode conectar seu dispositivo a este computador.<br>Caso seu dispositivo tenha sido fomecido com instruções, leia-as<br>primeiro. |
|                                 | Nome do driver Status                                                                                                    |
|                                 | ✓ %Keil% (usbser) Ports (0 Pronto para usar                                                                                                  |
|                                 | < <u>V</u> oltar Concluir Cancelar                                                                                                    |

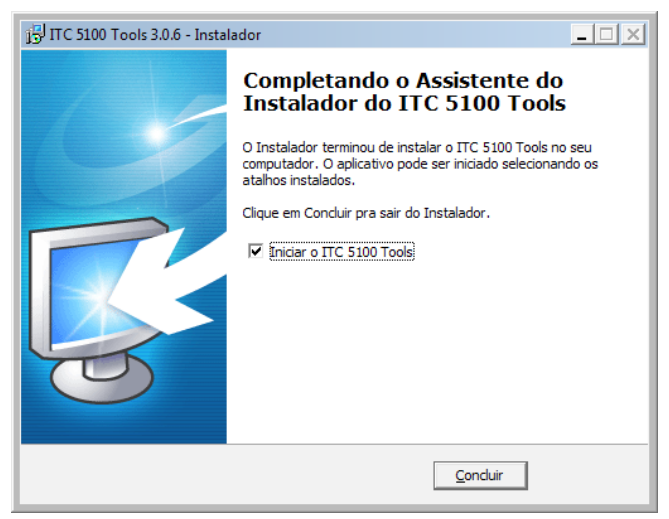

#### 1.2. Conexión de ITC 5100 a la computadora

Utilizando un cable USB, conecte uno de los extremos del cable al puerto USB de ITC 5100 y el otro extremo al puerto USB de la computadora.

Es necesario que ITC 5100 esté conectada adecuadamente a la red eléctrica. Vea el ítem Instalación en el Manual del usuario.

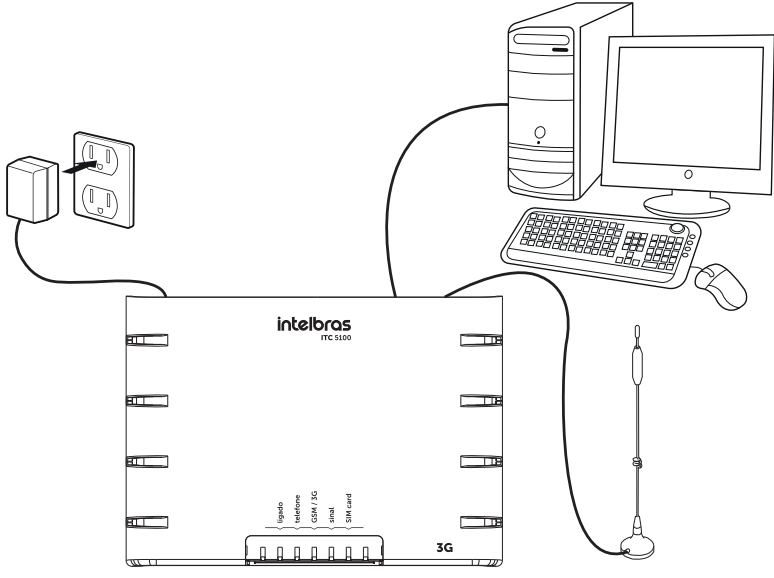

ITC 5100 conectada al computadora

**Importante:** el Driver USB debe estar instalado en la computadora para que él reconozca correctamente a ITC 5100. El cable USB no acompaña al producto, siendo necesario adquirirlo separadamente.

### 2. ITC 5100 Tools

El programador ITC 5100 Tools es un software dedicado a la configuración e intercambio de datos con la interfaz celular ITC 5100. Antes de ejecutar la aplicación, certifíquese de que ITC esté correctamente conectada a la red eléctrica y también conectada a la computadora, a través del puerto USB.

#### 2.1. Inicialización

Al abrir el programador con ITC encendida y conectada a la computadora será exhibida la pantalla siguiente:

| Arquivo 💮 Funcional          | idades 🛛 🖞 Conexão ITC     |               |                  | Conectado < |
|------------------------------|----------------------------|---------------|------------------|-------------|
| Statur do Sirtama            | Status                     |               |                  |             |
| Bloqueio de Chamadas         | - Only a                   |               |                  |             |
| Whitelist / Blacklist        |                            | 5400          |                  |             |
| Call Back                    | Status de Operação - I I C | 5100          |                  |             |
| Desvio de Chamadas           |                            |               |                  |             |
| Duração das Chamadas         | Versão de Firmware:        | X.X.X         | Atualizar Campos |             |
| Chamada em Espera            | SIM Card                   | CONECTADO     |                  |             |
| Tempo de Discagem            |                            |               |                  |             |
| Discagem Rápida              | Estado de Registro:        | REGISTRADO    |                  |             |
| Fidelização Operadora (CSP)  | Operadora:                 | XXXXX         |                  |             |
| Identificação de Chamadas    | Potência (dbm):            | -75           |                  |             |
| Hotline                      |                            | 20.0100.04    |                  |             |
| Envio Categoria de Assinante | Frequencia:                | 3G - 2100 MHz |                  |             |
| Ajustes de Áudio             |                            |               |                  |             |
| Inversão de Polaridade       |                            |               |                  |             |
| Impedância de Linha          |                            |               |                  |             |
| Senha Geral                  |                            |               |                  |             |

Pantalla Principal ITC 5100 Tools

En el caso que la contraseña de ITC esté diferente del estándar de fábrica, antes de ser exhibida la pantalla anterior, será solicitada la contraseña general (imagen siguiente):

| 🚚 Arquivo 🛛 🎯 Funcional      | idades 🛭 🖞 Conexão ITC       | Necessita senha para acesso 🤤 |
|------------------------------|------------------------------|-------------------------------|
| Status do Sistema            | Status                       |                               |
| Bloqueio de Chamadas         | - Status                     |                               |
| Whitelist / Blacklist        | Status de Operação - ITC5100 |                               |
| Call Back                    |                              |                               |
| Desvio de Chamadas           | 😺 Senha                      | ×                             |
| Duração das Chamadas         | Vers                         | ualizar Campos                |
| Chamada em Espera            | SIM Insira a senha geral:    |                               |
| Tempo de Discagem            | Esta                         |                               |
| Discagem Rápida              | LSIG                         |                               |
| Fidelização Operadora (CSP)  | Ope                          |                               |
| Identificação de Chamadas    | Potê OK Cancelar             |                               |
| Hotline                      | Franktinin                   |                               |
| Envio Categoria de Assinante | Frequencia.                  |                               |
| Ajustes de Áudio             |                              |                               |
| Inversão de Polaridade       |                              |                               |
| Impedância de Linha          |                              |                               |
| Senha Geral                  |                              |                               |

Contraseña general estándar de fábrica: 222222.

**Obs.:** solamente es posible utilizar este software a partir una única ITC 5100 conectada a la computadora. La utilización de múltiples ITC 5100 en la misma computadora hará que las interfaces sean identificadas aleatoriamente, pudiendo generar confusión en su utilización.

#### Modos de conexión ITC

ITC 5100 Tools posee tres modos de conexión, Desconectado, Necessita senha para acesso y Conectado. Estos modos de conexión son señalizados por un ícono disponible en la esquina superior derecha de la aplicación.

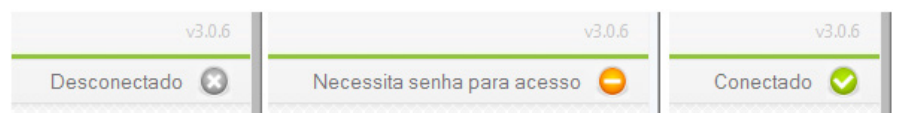

Modos de conexão ITC 5100

**Obs.:** estos íconos son esenciales para la correcta identificación del estado de conexión ITC 5100 x Computadora y deben ser utilizados como referencia para averiguar la funcionalidad del producto.

- » Desconectado: indica que ITC no está conectada a la computadora, o está en modo no reconocible.
- » Necessita senha para acesso: indica que ITC está conectada, sin embargo no fue digitada la contraseña para el acceso al producto, impidiendo la comunicación con ITC.
- » Conectado: indica que la conexión está disponible para el intercambio de datos.

**Obs.:** solamente el modo conectado permite el intercambio de datos ITC x Computadora, siendo que los demás modos sirven solamente para permitir la visualización del estado de conexión del producto, activa o inactiva.

#### 2.2. Opciones de configuración

|                              |                          | _             |                  | v3.0.       |
|------------------------------|--------------------------|---------------|------------------|-------------|
| ᆁ Arquivo 🛛 🎡 Funcionali     | dades   🖞 Conexão ITC    | -             |                  | Conectado 🧹 |
| Status do Sistema            | Status                   |               |                  |             |
| Bloqueio de Chamadas         | Status                   |               |                  |             |
| Whitelist / Blacklist        | Status de Operação - ITC | 5100          |                  |             |
| Call Back                    |                          |               |                  |             |
| Desvio de Chamadas           |                          |               |                  |             |
| Duração das Chamadas         | Versão de Firmware:      | X.X.X         | Atualizar Campos |             |
| Chamada em Espera            | SIM Card:                | CONECTADO     |                  |             |
| Tempo de Discagem            | Estado de Registro       | REGISTRADO    |                  |             |
| Discagem Rápida              | Lotado do Hogioto.       | 112010110100  |                  |             |
| Fidelização Operadora (CSP)  | Operadora:               | XXXXXX        |                  |             |
| Identificação de Chamadas    | Potência (dbm):          | -75           |                  |             |
| Hotline                      | Frequência               | 3G - 2100 MHz |                  |             |
| Envio Categoria de Assinante | r requericia.            | 3G 2100 Miliz |                  |             |
| Ajustes de Áudio             |                          |               |                  |             |
| Inversão de Polaridade       |                          |               |                  |             |
| Impedância de Linha          |                          |               |                  |             |
| Senha Geral                  |                          |               |                  |             |

Opciones de menú

#### » Arquivo:

- » Abrir Configurações: sustituye las configuraciones de ITC por configuraciones que están salvadas en el archivo a ser abierto. Esta opción puede ser utilizada para abrir un archivo de backup ya salvado y enviarlo para ITC 5100.
- » Salvar Configurações: salva un archivo con las configuraciones presentes en la aplicación. Esta opción puede ser utilizada para crear un backup de las configuraciones y posteriormente ser utilizado para enviar a ITC 5100.
- » Salvar Log: salva las informaciones presentes en la caja de eventos de soporte técnico. Esta opción puede ser usada para salvar los datos de eventos generados por ITC 5100 a un archivo de log (texto), para posteriormente ser enviado al soporte técnico, cuando sea solicitado.
- » Funcionalidades:
  - » Configurações ITC: presenta todas las opciones de configuraciones de ITC 5100.
  - » Log do Sistema: presenta una caja de diálogo que le suministra al usuario informaciones importantes de funcionamiento del producto. Uso exclusivo para el soporte técnico, cuando sea solicitado.
  - » Atualizar Firmware: utilizado para actualizar el firmware del producto. Una nueva pantalla es presentada solicitándole al usuario el archivo bin para la actualización del firmware e informando el status de la operación.
  - » Analisador de Frequências: identifica la actual frecuencia de operación y el nivel de señal de la operadora del chip que está en ITC 5100.
- » Conexão ITC:
  - » Ler Configurações: realiza la lectura de las configuraciones programadas en ITC 5100.
  - » Enviar Configurações: envía las nuevas configuraciones para ITC 5100.

**Obs.:** antes de enviar las configuraciones, es necesario realizar la lectura de las configuraciones existentes en ITC 5100, pues los datos presentes en la aplicación sustituirán las configuraciones existentes.

» Reset de fábrica: realiza el reset general de fábrica, o sea, todos los datos de ITC serán retornados al estándar de fábrica.

#### Status do Sistema

| 🚚 Arquivo 🛛 🛞 Funcionali     | dades 🛛 🖞 Conexão ITC    |               |                  | Conectado 🔇 |
|------------------------------|--------------------------|---------------|------------------|-------------|
| Status do Sistema            | Status                   |               |                  |             |
| Bloqueio de Chamadas         | - Status                 |               |                  |             |
| Whitelist / Blacklist        | Statua da Oporação JTC   | E100          |                  |             |
| Call Back                    | Status de Operação - 110 | 5100          |                  |             |
| Desvio de Chamadas           |                          |               |                  |             |
| Duração das Chamadas         | Versão de Firmware:      | X.X.X         | Atualizar Campos |             |
| Chamada em Espera            | SIM Card:                | CONECTADO     |                  |             |
| Tempo de Discagem            | Estada da Dagistra:      | DECISTRADO    |                  |             |
| Discagem Rápida              | Estado de Registro.      | REGISTRADO    |                  |             |
| Fidelização Operadora (CSP)  | Operadora:               | XXXXXX        |                  |             |
| Identificação de Chamadas    | Potência (dbm):          | -75           |                  |             |
| Hotline                      | Fraguânsia               | 2C 2100 MHz   |                  |             |
| Envio Categoria de Assinante | i requencia.             | 5G-2100 WI 12 |                  |             |
| Ajustes de Áudio             |                          |               |                  |             |
| Inversão de Polaridade       |                          |               |                  |             |
| Impedância de Linha          |                          |               |                  |             |
| Senha Geral                  |                          |               |                  |             |

Pantalla de Status del Sistema

La pantalla de status presenta las informaciones básicas de funcionamiento del producto. Haga clic en Atualizar Campos para obtener informaciones actualizadas en tiempo de ejecución.

- » Versão de Firmware: informa la versión de firmware instalada en el producto.
- » SIM Card: informa el estado de conexión del SIM Card, siendo este CONECTADO o DESCONECTADO.
- » Estado de registro: informa el estado de registro del producto en la red GSM/3G de la operadora.
- » Operadora: informa el nombre de la operadora en que ITC está conectada.
- » Potência (dbm): nivel de señal GSM/3G en (dbm).
- » Frequência: informa la actual frecuencia y tecnología de operación.

**Obs.:** los campos SIM Card y Estado de Registro solamente son informados cuando el SIM Card está habilitado e insertado en ITC. Ya los campos Operadora, Potência (dbm) y Frequência solamente son presentados si la interfaz celular tiene un SIM Card habilitado y está registrada a la red GSM/3G.

#### Bloqueio de Chamadas (Bloqueo de Llamadas)

Es posible realizar el bloqueo de las llamadas originadas y de las llamadas recibidas.

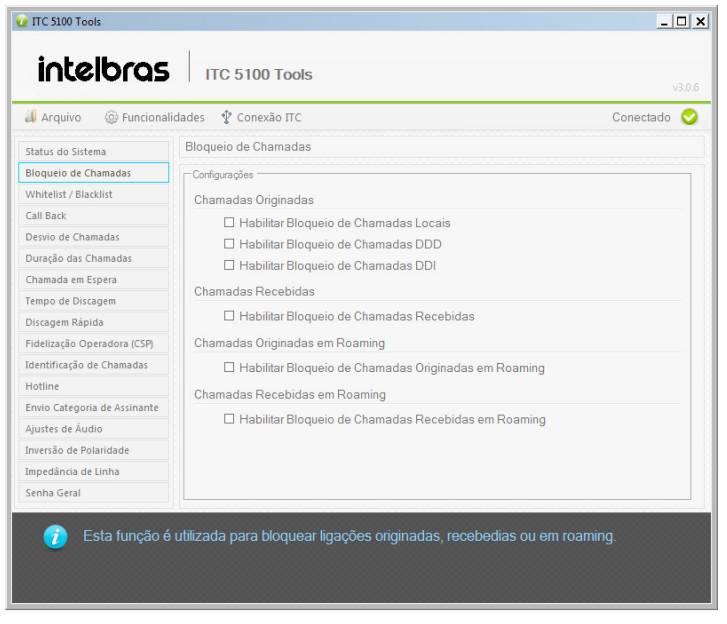

Pantalla de Bloqueo de Llamadas

#### » Chamadas Originadas

- » Habilitar Bloqueio de Chamadas Locais: cuando sea seleccionada, bloquea todas las llamadas originadas de ITC para números locales (son los números telefónicos que inicien entre 1 y 9).
- » Habilitar Bloqueio de Chamadas DDD: cuando sea seleccionada, bloquea todas las llamadas originadas de ITC para números con DDD diferente de su región (son los números telefónicos que inicien con 0).
- » Habilitar Bloqueio de Chamadas DDI: cuando sea seleccionada, bloquea todas las llamadas originadas de ITC para números con DDI diferente de su país (son los números telefónicos que inicien con 00).

#### » Chamadas Recebidas

- » Habilitar Bloqueio de Chamadas Recebidas: cuando sea seleccionada, bloquea todas las llamadas recibidas.
- » Chamadas Originadas em Roaming
  - » Habilitar Bloqueio de Chamadas Originadas em Roaming: cuando sea seleccionada, bloquea todas las llamadas originadas en roaming.
- » Chamadas Recebidas em Roaming
  - » Habilitar Bloqueio de Chamadas Recebidas em Roaming: cuando sea seleccionada, bloquea todas las llamadas recibidas en roaming.

#### Whitelist/Blacklist

Es posible liberar o bloquear un determinado número telefónico o prefijos para originar o recibir llamadas. Se pueden liberar hasta 25 números/prefijos para llamadas originadas y 25 para llamadas recibidas y bloquear 25 números/prefijos para llamadas recibidas.

| Incelleross       Inc 5 100 Tools         Inc argain       Inc 5 100 Tools       Inc and and the second of the second of the sec                                                                               | FTC 5100 Tools                                     |                                  |                            | _ []        |
|----------------------------------------------------------------------------------------------------|----------------------------------------------------|----------------------------------|----------------------------|-------------|
| Image: Arquivo Image: Prefixed and a second and a second and and a second and a second and and a second and a second                           | intelbras                                          | ITC 5100 Tools                   |                            |             |
| Status do Sistema       Whitelist / Blacklist         Bloqueio de Chamadas       Whitelist / Blacklist         Call Back       Image: Status do Signadas         Devido de Chamadas       Image: Status do Signadas         Devido de Chamadas       Image: Status do Signadas         Devido de Chamadas       Image: Status do Signadas         Devido de Chamadas       Image: Status do Signadas         Devido de Chamadas       Image: Status do Signadas         Diração de Chamadas       Image: Status do Signadas         Fidelização Operadora (ISP)       433         Hotinine       Image: Status do Signadas         Envio Categorido de Assinante       Ajastes de Audio         Inversão de Polandade       Status do Signadas         Inversão de Polandade       Status do Signadas         Inversão de Inha Geral       Status do Signadas         Vintelist de Chamadas       Status do Signadas         Senha Geral       Status do Signadas do Interesão do Ligações originadas ou recebidas para números específicos.                                                                                                    | 🚚 Arquivo 🛛 🎯 Funcional                            | idades 🛭 🖞 Conexão ITC           |                            | Conectado 😔 |
| Bloqueio de Chamadas         Whitelist / Blacklist         Call Back         Dervio de Chamadas         Dorsó de Schamadas         Dorsó de Schamadas         Chamada em Espera         Tempo de Discagem         Discage de Schamadas         Hobilitar Whitelist de Chamadas Originadas         Porição       Prefixo/Nú[Oigite o Prefixo]         Pictografio       433         Chamadas       433         Discage ng       434         A34       436         Habilitar Whitelist de Chamadas       436         Hotinine       433         Envio Categoria de Assinante       438         Ajustes de Autio       *         Inversão de Polandade       531         Inversão de Polandade       532         Senha Geral       533         Vinte fazer o bloqueio ou liberação de ligações originadas ou recebidas para números específicos.                                                                                                    | Status do Sistema                                  | Whitelist / Blacklist            |                            |             |
| Whitelist / Blacklist       I Habilitar Whitelist de Chamadas Originadas         Cal Back       I Habilitar Whitelist de Chamadas Originadas         Duração des Chamadas       433         Duração des Chamadas       432         Compo de Discagem       434         Obração Operadora (ICSP)       435         Hetriticação Operadora (ICSP)       438         Habilitar Whitelist de Chamadas Recebidas       •         Inversão de Polaridade       533         Inversão de Polaridade       533         Inversão de Folaridade       533         Inversão de Evolaridade       533         Senha Geral       643         Permite fazer o bloquelo ou liberação de ligações originadas ou recebidas para números específicos:                                                                                                    | Bloqueio de Chamadas                               | Whitelist                        |                            |             |
| Call Back       Pradultal Whilelist de Chalmadas Originadas         Dervio de Chamadas       Posição         Duração das Chamadas       433         Chamada em Espera       433         Tempo de Disagem       434         Orização das Chamadas       435         Ridelização Operadora (CSP)       436         Identificação do Chamadas       438         Habilitar Whitelist de Chamadas Recebidas         Posição       Perkor/Número         Impedância de Linha       533         Senha Geral       533         Formite fazer o bloqueio ou liberação de ligações originadas ou recebidas para números específicos.                                                                                                    | Whitelist / Blacklist                              | Ushilas Whitelist de Cherred     | les Originadas             |             |
| Detvio de Chamadas       Posição       Prefixo/NúDigite o Prefixo         Duração das Chamadas       431       Image: Comparison of the comparison of the comparison of the                                                                                        | Call Back                                          | Li Habilitar whitelist de Chamad | as originadas              |             |
| 431         Huração das Chamadas         Chamada em Espera         empo de Discagem         Biscagem Rápida         dida         Habilitar Whitelist de Chamadas Recebidas         Intersão de Polaridade         mpedinda de linha         633         enha Geral         Porride fazer o bloqueio ou liberação de ligações originadas ou recebidas para números específicos.                                                                                                    | )esvio de Chamadas                                 | Posição                          | Prefixo/NúDigite o Prefixo | <b>_</b>    |
| 422       433         empo de Discagem       434         discagem Rapida       435         ideitzação Operadora (CSP)       436         distritução de Chamadas       438         totiline       438         moti da de Juna       438         pedância de Linha       533         enha Geral       533         enso Especificos       533                                                                                                    | Juração das Chamadas                               | 431                              |                            |             |
| Indentita de la construction     Indentita de la construction       Indentitação Operadora (CSP)     Indentitação Operadora (CSP)       Identitação Operadora (CSP)     Indentitação Operadora (CSP)       Identitação Operadora (CSP)     Indentitação Operadora (CSP)       Identitação Operadora (CSP)     Indentitação Operadora (CSP)       Identitação Operadora (CSP)     Indentitação Indentitação Indentita Indentita Indenti                                                                                                    | bamada em Espera                                   | 432                              |                            |             |
| Algo de braselini     Also     Also     Al | ampo de Dissogem                                   | 434                              |                            |             |
| idelação Operadora (ICSP)       436         idelação Operadora (ICSP)       437         idelação Operadora (ICSP)       438         iotine       438         invio Categoria de Assinante       438         justes de Adudio       -         meraão de Polaridade       -         pesdanda de Linha       531         enha Geral       532         permite fazer o bloqueio ou liberação de ligações originadas ou recebidas para números específicos.                                                                                                    | empo de Discagem                                   | 435                              |                            |             |
| Image: Contraction (CSP)       437         Image: Contraction (CSP)       437         Image: Contraction (CSP)       438         Image: Contraction (CSP)       438         Image: Contraction (CSP)       438         Image: Contraction (CSP)       438         Image: Contraction (CSP)       438         Image: Contraction (CSP)       438         Image: Contraction (CSP)       438         Image: Contraction (CSP)       438         Image: Contraction (CSP)       438         Image: Contraction (CSP)       438         Image: Contraction (CSP)       438         Image: Contraction (CSP)       631         Image: Contraction (CSP)       633         Image: Contraction (CSP)       633         Image: Contraction (CSP)       633         Image: Contraction (CSP)       633         Image: Contraction (CSP)       633         Image: Contraction (CSP)       633         Image: Contraction (CSP)       633         Image: Contraction (CSP)       633         Image: Contraction (CSP)       633         Image: Contraction (CSP)       633         Image: Contraction (CSP)       633         Image: Contrest (CSP)       633                                                                                                    | Discagem Rapida                                    | 436                              |                            |             |
| dentificação de Chamadas         totiline         imito Categoria de Assinante         jurtes de Áudio         nversão de Polaridade         mpedância de Linha         ienha Geral         Portição de ligações originadas ou recebidas para números específicos.                                                                                                    | Idelização Operadora (CSP)                         | 437                              |                            |             |
| Hotline         Enviso Categoria de Assinante         Ajustes de Áudio         Posição       Pretxo/Número         Impedância de Elinha         Signa         Signa         Signa         Enha Geral         Permitle fazer o bloqueio ou liberação de ligações originadas ou recebidas para números específicos.                                                                                                    | dentificação de Chamadas                           | 438                              |                            | -           |
| Imio Categoria de Assinante       Imio Attagoria de Assinante         Ajustes de Áudio       Pesição         Inversão de Polaridade       931         predância de linha       532         ienha Geral       533         ena       633         ena       633                                                                                                    | Hotline                                            |                                  |                            |             |
| Ajustes de Áudio       Posição       Prefxo/Número         nversão de Polaridade       633       633         mpedância de Linha       532       633         Senha Geral       633       633         Permitte fazer o bloqueio ou liberação de ligações originadas ou recebidas para números específicos.       636                                                                                                    | Envio Categoria de Assinante                       | 🗆 Habilitar Whitelist de Chamad  | as Recebidas               |             |
| Inversão de Polaridade       531         mpedáncia de Linha       532         Senha Geral       533         Impedáncia de Linha       532         Senha Geral       533         Impedáncia de Linha       533         Senha Geral       533         Impedáncia de Linha       533         Impedáncia de Linha       533                                                                                                    | Ajustes de Áudio                                   | Posição                          | Prefixo/Número             | <b></b>     |
| Impedánda de Linha     532       Ienha Geral     533       Impedánda de Linha     633       Impedánda Geral     633       Impedánda Geral     633       Impedánda Gera                                                                                                    | nversão de Polaridade                              | 531                              |                            |             |
| Serial         533           90         Permitte fazer o bloqueio ou liberação de ligações originadas ou recebidas para números específicos.                                                                                                    | impedância de Linha                                | 532                              |                            |             |
| Permite fazer o bloqueio ou liberação de ligações originadas ou recebidas para números específicos.                                                                                                    | Senha Geral                                        | 533                              |                            |             |
| Permite fazer o bloqueio ou liberação de ligações originadas ou recebidas para números<br>específicos.                                                                                                    |                                                    | 504                              |                            |             |
|                                                                                                    | <ul> <li>Permite fazer<br/>específicos.</li> </ul> | o bloqueio ou liberação de ligaç |                            |             |
|                                                                                                    |                                                    |                                  |                            |             |

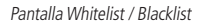

#### » Whitelist

- » Habilitar Whitelist de Chamadas Originadas: cuando sea seleccionada, libera la realización de llamadas solamente para los números incluidos en la lista, independientemente si este número posee algún tipo de bloqueo.
- » Habilitar Whitelist de Chamadas Recebidas: cuando sea seleccionada, solamente las llamadas recibidas de los números telefónicos que están incluidos en la lista serán liberadas, independientemente si este número posee algún tipo de bloqueo.
- » Blacklist
  - » Habilitar Blacklist de Chamadas Originadas: cuando sea seleccionada, bloquea todas las llamadas realizadas para los números/prefijos incluidos en la lista.
  - » Habilitar Blacklist de Chamadas Recebidas: cuando sea seleccionada, bloquea todas las llamadas recibidas de números/prefijos incluidos en la lista.

Para insertar un número en la Whitelist o Blacklist, seleccione el campo Prefixo/Número en la tabla y línea correspondientes a la posición en que se desea insertar y digite el número, acompañado del prefijo deseado. Para retirar un número de la lista, basta borrar los números del campo deseado, dejándolo en blanco.

#### Call Back

Con esta función activada, al recibir una llamada de un número telefónico que está en la lista de call Back, la llamada será finalizada, y enseguida, será originada una llamada automáticamente para el número que llamó. Es posible programar hasta 100 números en la lista de call back, con hasta 20 dígitos cada uno.

| 🚚 Arquivo 🛛 🛞 Funcionali     | dades 🛭 🖞 Conexão ΠC    |                | Conectado | 0 |
|------------------------------|-------------------------|----------------|-----------|---|
| Status do Sistema            | Call Back               |                |           |   |
| Bloqueio de Chamadas         | Configurações           |                |           |   |
| Whitelist / Blacklist        | Habilitar Call Back     |                |           |   |
| Call Back                    |                         |                |           |   |
| Desvio de Chamadas           | Tempo de Call Back:     | •              |           |   |
| Duração das Chamadas         | Tempo de atendimento:   | -              |           |   |
| Chamada em Espera            | Número de tentativas:   | •              |           |   |
| Tempo de Discagem            | Tempo de desligamento:  | •              |           |   |
| Discagem Rápida              |                         |                |           |   |
| Fidelização Operadora (CSP)  | Números para Call Back: |                |           |   |
| Identificação de Chamadas    | Posição                 | Prefixo/Número | -         |   |
| Hotline                      | 511                     |                |           | - |
| Envio Categoria de Assinante | 512                     |                |           |   |
| Aiustes de Áudio             | 513                     | 8              |           |   |
| Inversão de Polaridade       | 515                     |                |           |   |
| Impedância de Linha          | 516                     |                |           |   |
| Senha Geral                  | 517                     |                |           |   |
| Serina Gerai                 | E10                     |                |           | - |

Pantalla Call Back

- » Habilitar Call Back: cuando sea seleccionada, habilita la función Call Back.
- » Tempo de Call Back: define en cuánto tiempo ITC 5100 realizará el call back. Este tiempo puede ser programado de 01 a 99 segundos.
- » Tempo de atendimento: define cuántos segundos ITC 5100 demorará para terminar la llamada y realizar el call back. Este tiempo puede ser programado de 01 a 99 segundos.
- » Número de tentativas: define cuántas veces ITC realizará una llamada de call back no contestada. Puede ser programado de 1 a 10 intentos.
- » Tempo de desligamento: define cuántos segundos ITC demorará para terminar una llamada de call back en el caso que el usuario no contesta e inicie una nueva llamada dependiendo del número de intentos registrado. Este tiempo puede ser programado de 01 a 99 segundos.

Para insertar números en la lista de Call Back, seleccione el campo Prefixo/Número de la tabla, en la línea correspondiente a la posición en la que se desea insertar y digite el número, acompañado del prefijo deseado. Para retirar un número de la lista, basta borrar los números del campo deseado, dejándolo en blanco.

#### Desvio de Chamadas (Desvío de Llamadas)

Esta función permite direccionar todas las llamadas recibidas para otro número telefónico. Es posible registrar un número con hasta 20 dígitos.

| 🥑 ITC 5100 Tools               |                                                                                                    | ×                                                                      |
|--------------------------------|----------------------------------------------------------------------------------------------------|------------------------------------------------------------------------|
| intelbras                      | ITC 5100 Tools                                                                                         |                                                                        |
| 🚚 Arquivo 🛛 🛞 Funcional        | idades 🖞 Conexão ITC                                                                                   | Conectado 🤡                                                            |
| Status do Sistema              | Desvio de Chamadas                                                                                     |                                                                        |
| Bloqueio de Chamadas           | - Configurações                                                                                        | ]                                                                      |
| Whitelist / Blacklist          |                                                                                                    |                                                                        |
| Call Back                      | Habilitar Desvio Sempre                                                                                |                                                                        |
| Desvio de Chamadas             |                                                                                                    |                                                                        |
| Duração das Chamadas           | Número:                                                                                                |                                                                        |
| Chamada em Espera              |                                                                                                    |                                                                        |
| Tempo de Discagem              |                                                                                                    |                                                                        |
| Discagem Rápida                |                                                                                                    |                                                                        |
| Fidelização Operadora (CSP)    |                                                                                                    |                                                                        |
| Identificação de Chamadas      |                                                                                                    |                                                                        |
| Hotline                        |                                                                                                    |                                                                        |
| Envio Categoria de Assinante   |                                                                                                    |                                                                        |
| Ajustes de Áudio               |                                                                                                    |                                                                        |
| Inversão de Polaridade         |                                                                                                    |                                                                        |
| Impedância de Linha            |                                                                                                    |                                                                        |
| Senha Geral                    |                                                                                                    |                                                                        |
| Esta função p<br>ITC 5100. Ver | ossibilita programar um número para desvio de to<br>ifique se esta funcionalidade está disponível na s | odas as ligações direcionadas à<br>ua prestadora de telefonia celular. |

Pantalla Desvío de Llamadas

- » Habilitar Desvio Sempre: cuando sea seleccionada, habilita la función desvío de llamadas.
- » Número: debe ser insertado el número telefónico para el cual ITC debe direccionar todas las llamadas recibidas.

**Obs.:** la utilización de la facilidad de desvío dependerá de su proveedora de telefonía celular.

#### Duração das Chamadas (Duración de las Llamadas)

Esta facilidad define el tiempo máximo de duración de las llamadas recibidas y originadas por la interfaz celular. O sea, cuando esta función sea habilitada, la llamada será finalizada automáticamente al llegar al tiempo programado.

| 😧 ITC 5100 Tools                   |                                                                                      | × |
|------------------------------------|--------------------------------------------------------------------------------------|---|
| intelbras                          | ITC 5100 Tools                                                                       |   |
| 🚚 Arquivo 🛛 🛞 Funciona             | idades 🌵 Conexão ITC Conectado                                                       | 0 |
| Status do Sistema                  | Duração das Chamadas                                                                 |   |
| Bloqueio de Chamadas               | Configurações                                                                        | - |
| Whitelist / Blacklist              | Limitar duração das Chamadas Originadas                                              |   |
| Call Back                          |                                                                                      |   |
| Desvio de Chamadas                 | Tempo (minutos):                                                                     |   |
| Duração das Chamadas               |                                                                                      |   |
| Chamada em Espera                  |                                                                                      |   |
| Tempo de Discagem                  | 🗆 Limitar duração das Chamadas Possibidas                                            |   |
| Discagem Rápida                    | Elimital dulação das chamadas Necebidas                                              |   |
| Fidelização Operadora (CSP)        | Tamps (minutes)                                                                      |   |
| Identificação de Chamadas          | rempo (minutos).                                                                     |   |
| Hotline                            |                                                                                      |   |
| Envio Categoria de Assinante       |                                                                                      |   |
| Ajustes de Áudio                   |                                                                                      |   |
| Inversão de Polaridade             |                                                                                      |   |
| Impedância de Linha                |                                                                                      |   |
| Senha Geral                        |                                                                                      |   |
| 🕖 Esta facilidad<br>Interface Celu | e define o tempo máximo de duração das chamadas recebidas e originadas pela<br>Ilar. |   |

Pantalla Duración de las Llamadas

- » Limitar duração das Chamadas Originadas: cuando sea seleccionada, habilita la función de limitar la duración de las llamadas originadas.
  - » Tempo (minutos): define el tiempo máximo en que las llamadas originadas podrán durar.
- » Limitar duração das Chamadas Recebidas: cuando sea seleccionada, habilita la función de limitar la duración de las llamadas recibidas.
  - » Tempo (minutos): define el tiempo máximo en que las llamadas recibidas podrán durar.

#### Chamada em Espera (Llamada en Espera)

Esta función posibilita la atención de una segunda llamada, manteniendo la primera llamada en espera.

| 🐻 Arquivo 🔅 Funcional        | lidades 🌵 Conexão ITC Conectado 🕻 |
|------------------------------|-----------------------------------|
|                              | Chamada em Espera                 |
| Status do Sistema            |                                   |
| Bloqueio de Chamadas         | Configurações                     |
| Whitelist / Blacklist        | Chama em Espera                   |
| Call Back                    |                                   |
| Desvio de Chamadas           | □ Habilitar Chamada em Espera     |
| Duração das Chamadas         |                                   |
| Chamada em Espera            |                                   |
| Tempo de Discagem            |                                   |
| Discagem Rápida              |                                   |
| Fidelização Operadora (CSP)  |                                   |
| Identificação de Chamadas    |                                   |
| Hotline                      |                                   |
| Envio Categoria de Assinante |                                   |
| Ajustes de Áudio             |                                   |
| Inversão de Polaridade       |                                   |
| Impedância de Linha          |                                   |
| Senha Geral                  |                                   |

Pantalla Habilitar Llamada en Espera

» Habilitar Chamadas em Espera: cuando sea seleccionada, será posible contestar una segunda llamada, sin embargo dejando la primera en espera.

#### Modo de funcionamiento

Al recibir una segunda llamada, serán oídos bips en el teléfono, es posible realizar tres acciones:

- » Para contestar a la segunda llamada y mantener la actual en espera, presione la tecla \* del teléfono;
- » Para alternar entre la llamada activa y la llamada en espera, presione la tecla \* del teléfono;
- » Para terminar la llamada en espera, presione la tecla # del teléfono.

**Obs.:** la utilización de esta facilidad dependerá de su proveedora de telefonía celular.

#### Tempo de Discagem (Tiempo de Discado)

Esta función define cuánto tiempo ITC 5100 debe esperar antes de encaminar la llamada después del término del discado por el usuario.

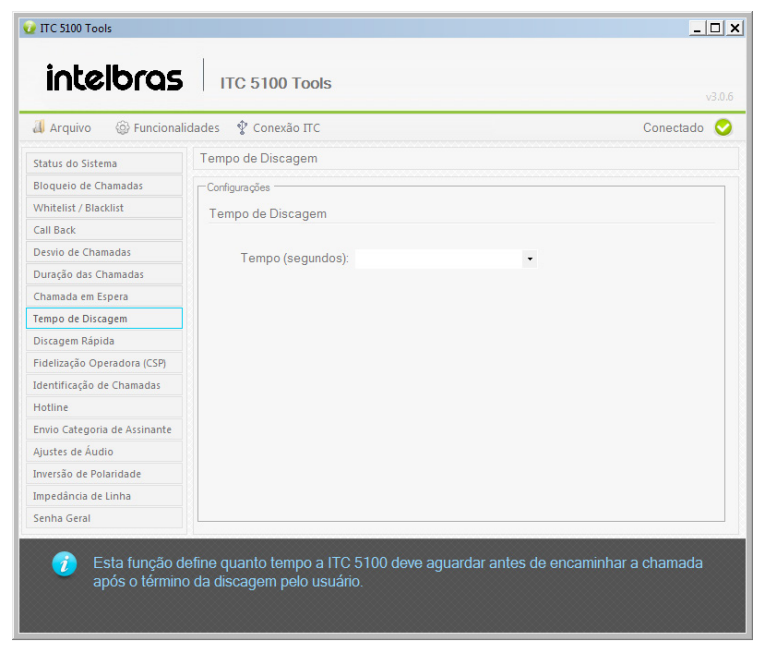

Pantalla Tiempo de Discado

» Tempo de discagem: define el tiempo de discado en segundos, este tiempo puede ser de 1 a 9 segundos.

#### Discagem Rápida (Discado Rápido)

Esa función permite que ITC 5100 realice el discado después del término del discado por el usuario, no esperando el tiempo de discado programado. Para hacer uso de esta facilidad, después de digitar el último número, se debe presionar la tecla #, de esta forma ITC 5100 discará inmediatamente para los números digitados.

| 🚚 Arquivo 🛛 🍥 Funcional      | idades 🖞 Conexão ITC        | Conectado < |
|------------------------------|-----------------------------|-------------|
| Status do Sistema            | Discagem Rápida             |             |
| Bloqueio de Chamadas         | - Configurações             |             |
| Whitelist / Blacklist        | Discagem Rápida             |             |
| Call Back                    | bibedgennicipida            |             |
| Desvio de Chamadas           | Habilitar discagom rápida   |             |
| Duração das Chamadas         | ☐ Habilitar discagem rapida |             |
| Chamada em Espera            |                             |             |
| Tempo de Discagem            |                             |             |
| Discagem Rápida              |                             |             |
| Fidelização Operadora (CSP)  |                             |             |
| Identificação de Chamadas    |                             |             |
| Hotline                      |                             |             |
| Envio Categoria de Assinante |                             |             |
| Ajustes de Áudio             |                             |             |
| Inversão de Polaridade       |                             |             |
| Impedância de Linha          |                             |             |
| Senha Geral                  |                             |             |

Pantalla Discado Rápido

» Habilitar discagem rápida: cuando sea seleccionada, habilita la función discado rápido, o sea, después de digitar el número telefónico y enseguida la tecla #, ITC realizará el discado inmediatamente, no esperando el tiempo de discado programado.

#### Fidelização de Operadora (Fidelización de Operadora)

La fidelización selecciona a una proveedora de servicio para llamadas de larga distancia. ITC 5100 analizará el número discado, y, en el caso que la llamada originada o de call back sea para un número DDD, será sustituido por el código de la proveedora previamente programado. En el caso que el usuario digite solamente el código DDD, sin el código de la proveedora de servicio, ITC 5100 insertará automáticamente el código de la operadora registrado.

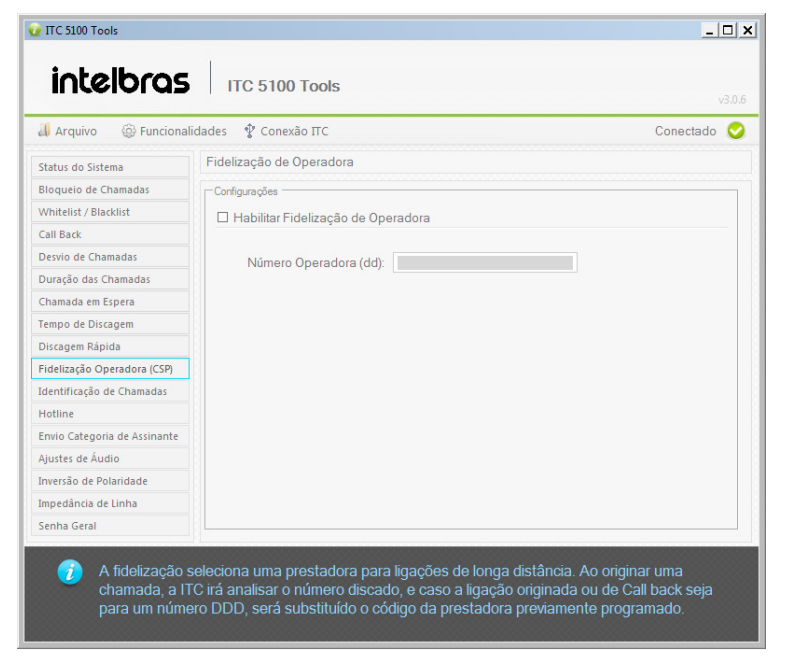

Pantalla Fidelización de Operadora

- » Habilitar Fidelização de Operadora: cuando sea seleccionada, la función es habilitada.
- » Número Operadora (dd): digite el número de la operadora que será fidelizada en las llamadas de larga distancia. Verifique el código con su proveedora de telefonía celular.

#### Identificação de Chamadas (Identificación de Llamadas)

Identificação de Chamadas Recebidas

La interfaz celular ITC 5100 dispondrá a un teléfono conectado a ella la identificación de llamada a través de señalización DTMF o FSK.

La identificación enviada al teléfono estará conforme los estándares de las proveedoras de servicio de telefonía móvil, o sea, respetando el DDD y el número del teléfono.

#### Identificação de Chamadas Realizadas

Es posible ocultar el número telefónico de su tarjeta SIM en llamadas originadas. Para que esta funcionalidad sea activada, es necesario consultar a la proveedora de telefonía celular para saber si ella permite que las llamadas sean realizadas con el ID oculto, pues muchas proveedoras bloquean este tipo de llamada.

| 🚚 Arquivo 🛛 🎯 Funcionali     | dades 🦞 Conexão ITC Conectado 🕻              |
|------------------------------|----------------------------------------------|
| Status do Sistema            | Ocultar ID das chamadas originadas           |
| Bloqueio de Chamadas         | - Configurações                              |
| Whitelist / Blacklist        | Identificador de Chamadas Recebidas          |
| Call Back                    |                                              |
| Desvio de Chamadas           |                                              |
| Duração das Chamadas         | Modo de Identicação de Chamadas: DTMF        |
| Chamada em Espera            |                                              |
| Tempo de Discagem            | Identificador de Chamadas Realizadas         |
| Discagem Rápida              |                                              |
| Fidelização Operadora (CSP)  | Ocultar Identificação de Chamadas Realizadas |
| Identificação de Chamadas    |                                              |
| Hotline                      |                                              |
| Envio Categoria de Assinante |                                              |
| Ajustes de Áudio             |                                              |
| Inversão de Polaridade       |                                              |
| Impedância de Linha          |                                              |
| Senha Geral                  |                                              |

Pantalla Identificación de Llamadas

- » Modo de Identificação de Chamadas: seleccione entre las opciones DTMF o FSK.
- » Ocultar Identificação de Chamadas Realizadas: cuando sea seleccionada, oculta el número telefónico en las llamadas realizadas.

#### Hotline

Esta función permite que sea programado un número destino para el cual será realizada una llamada cuando sea ocupado el puerto phone de ITC 5100. O sea, siempre que el teléfono sea retirado del gancho, será realizada una llamada automáticamente para el número que esté registrado en la función hot line. La llamada será realizada después del tiempo de retardo programado. En el caso que el teléfono sea retirado del gancho y sea realizado un discado antes del tiempo de retarprogramado, la llamada será realizada normalmente para el número discado y no para el número registrado en la hot line.

| 😧 ITC 5100 Tools                                      |                                                                                              | _ 🗆 ×          |
|-------------------------------------------------------|----------------------------------------------------------------------------------------------|----------------|
| intelbras                                             | ITC 5100 Tools                                                                               |                |
| 🚚 Arquivo 🛛 🛞 Funciona                                | ilidades 🛭 🖞 Conexão ITC                                                                     | Conectado 😔    |
| Status do Sistema                                     | Hotline                                                                                      |                |
| Bloqueio de Chamadas                                  | Configurações                                                                                |                |
| Whitelist / Blacklist                                 | Habilitar Hotline                                                                            |                |
| Call Back                                             |                                                                                              |                |
| Desvio de Chamadas                                    | Tempo de Retardo (segundos):                                                                 |                |
| Duração das Chamadas                                  |                                                                                              |                |
| Chamada em Espera                                     | Número de Tentativas: -                                                                      |                |
| Tempo de Discagem                                     | Nicessan and Maline                                                                          |                |
| Discagem Rápida                                       | Numero para Houne.                                                                           |                |
| Fidelização Operadora (CSP)                           |                                                                                              |                |
| Identificação de Chamadas                             |                                                                                              |                |
| Hotline                                               |                                                                                              |                |
| Envio Categoria de Assinante                          |                                                                                              |                |
| Ajustes de Áudio                                      |                                                                                              |                |
| Inversão de Polaridade                                |                                                                                              |                |
| Impedância de Linha                                   |                                                                                              |                |
| Senha Geral                                           |                                                                                              |                |
| <ul> <li>Através desta<br/>ao realizar a d</li> </ul> | a facilidade é possível cadastrar um número para discagem imediata<br>ocupação da porta FXS. | ou temporizada |

Pantalla Hotline

- » Habilitar Hotline: cuando sea seleccionada, habilita la función hotline.
- » Tempo de Retardo: define en cuánto tiempo ITC realizará la llamada para el número programado. El tiempo puede ser programado entre 4 y 30 segundos.
- » Número de Tentativas: define cuántas veces ITC realizará una llamada en el caso que la llamada no sea contestada.
- » Número para Hotline: insertar el número para el cual ITC 5100 debe realizar la llamada al ser retirado el teléfono del gancho, el número puede contener hasta 20 dígitos.

#### Envio de Categoria de Assinante (Envío de Categoría de Suscriptor)

La identificación de las llamadas recibidas es precedida por la categoría del suscriptor llamador, antes del DDD sin el cero. Con esta función es posible habilitar o deshabilitar el envío de la categoría de suscriptor de ITC 5100 para el teléfono o PABX conectado al puerto phone (teléfono).

| intelbras                    | ITC 5100 Tools                                                | >                  |
|------------------------------|---------------------------------------------------------------|--------------------|
| - Αταμίνο - (δ) Euroiona     | '<br>lidadas Φ Conevão IIC                                    | v3.0.6             |
| Arquiro @runciona            |                                                               | ooneeddo 🗸         |
| Status do Sistema            | Calegoria do Assinante                                        |                    |
| Bloqueio de Chamadas         | Configurações                                                 |                    |
| Whitelist / Blacklist        | Envio de Categoria do Assinante                               |                    |
| Call Back                    |                                                               |                    |
| Desvio de Chamadas           | Enviar Categoria do Assinante                                 |                    |
| Duração das Chamadas         |                                                               |                    |
| Chamada em Espera            |                                                               |                    |
| Tempo de Discagem            |                                                               |                    |
| Discagem Rápida              |                                                               |                    |
| Fidelização Operadora (CSP)  |                                                               |                    |
| Identificação de Chamadas    |                                                               |                    |
| Hotline                      |                                                               |                    |
| Envio Categoria de Assinante |                                                               |                    |
| Ajustes de Áudio             |                                                               |                    |
| Inversão de Polaridade       |                                                               |                    |
| Impedância de Linha          |                                                               |                    |
| Senha Geral                  |                                                               |                    |
| 🥡 Esta função l<br>chamada.  | abilita o envio da categora do assinante no primeiro dígito d | a identificação de |

Pantalla Categoría del Suscriptor

» Enviar Categoria de Assinante: cuando sea seleccionada, todos los dígitos de identificación recibidos de la operadora son presentados en la identificación de llamada. Con esta opción deshabilitada, el primer dígito es retirado del identificador de llamada.

**Obs.:** en el caso que esta función esté deshabilitada en ITC 5100, certifíquese de que el producto que está conectado al puerto phone de ITC no está con la función de oprimir la categoría de suscriptor activa en el caso que la posea, pues esto puede causar falso error en la identificación de las llamadas recibidas.

#### Ajustes de Áudio

Es posible ajustar el nivel del volumen de audio en la transmisión y en la recepción, siendo este valor comprendido entre 0 a 12.

| 🚚 Arquivo 🛛 🎯 Funciona       | idades 🛭 🖞 Conexão ITC | Conectado 😔 |
|------------------------------|------------------------|-------------|
| Status do Sistema            | Ajustes de Áudio       |             |
| Bloqueio de Chamadas         | Configurações          |             |
| Whitelist / Blacklist        | Volume de Transmissão  |             |
| Call Back                    |                        |             |
| Desvio de Chamadas           |                        |             |
| Duração das Chamadas         |                        |             |
| Chamada em Espera            | Volume de Recepcão     |             |
| Tempo de Discagem            |                        |             |
| Discagem Rápida              |                        |             |
| Fidelização Operadora (CSP)  |                        |             |
| Identificação de Chamadas    |                        |             |
| Hotline                      |                        |             |
| Envio Categoria de Assinante |                        |             |
| Ajustes de Áudio             |                        |             |
| Inversão de Polaridade       |                        |             |
| Impedância de Linha          |                        |             |
| Senha Geral                  |                        |             |

Pantalla Ajustes de Audio

- » Volume de Transmissão: para ajustar el volumen, arrastre la barra para la izquierda, o derecha, correspondientes a los niveles 0 a 12. Siendo que la primera posición (izquierda) corresponde al nivel mínimo (0) y la última posición (derecha) corresponde al nivel máximo (12).
- » Volume de Recepão: para ajustar el volumen, arrastre la barra para la izquierda, o derecha, correspondientes a los niveles 0 a 12. Siendo que la primera posición (izquierda) corresponde al nivel mínimo (0) y la última posición (derecha) corresponde al nivel máximo (12).

#### Inversão de Polaridade (Inversión de Polaridad)

Esta facilidad habilitará la inversión de polaridad para las llamadas originadas y recibidas.

En una llamada originada o recibida, cuando esta función esté programada y la llamada sea atendida, la interfaz celular invertirá la polaridad de la alimentación en el puerto phone. Al final de la llamada, deberá ocurrir una nueva inversión de polaridad. Esta función es necesaria solamente para algunos PABXs que necesitan de la función de inversión de polaridad para realizar la facturación/tarifación.

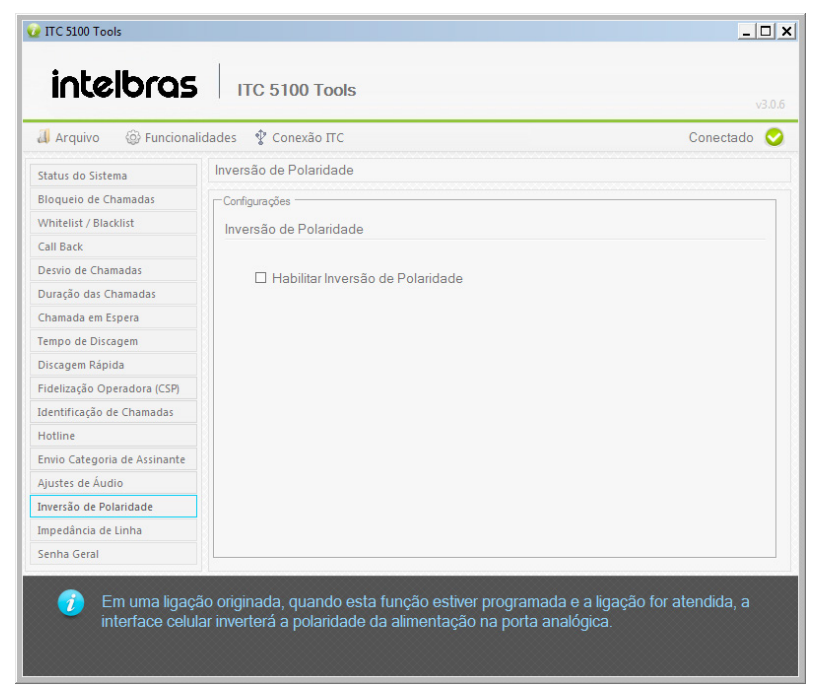

Pantalla Inversión de Polaridad

» Habilitar Inversão de Polaridade: cuando sea seleccionada, habilita la función de inversión de polaridad.

#### Impedância da Linha (Impedancia de Línea)

Esta función le permite al usuario modificar la impedancia de línea del puerto phone (teléfono).

| 🚚 Arquivo 🛛 🍪 Funcional      | idades 🛭 🖞 Conexão ITC | Conectado 😔 |
|------------------------------|------------------------|-------------|
| Status do Sistema            | Impedância de Linha    |             |
| Bloqueio de Chamadas         | r Configurações        |             |
| Whitelist / Blacklist        | Impodância do Linha    |             |
| Call Back                    | Impedancia de Linna    |             |
| Desvio de Chamadas           | Impedância (obms): 600 |             |
| Duração das Chamadas         | impedancia (dimis), du |             |
| Chamada em Espera            |                        |             |
| Tempo de Discagem            |                        |             |
| Discagem Rápida              |                        |             |
| Fidelização Operadora (CSP)  |                        |             |
| Identificação de Chamadas    |                        |             |
| Hotline                      |                        |             |
| Envio Categoria de Assinante |                        |             |
| Ajustes de Áudio             |                        |             |
| Inversão de Polaridade       |                        |             |
| Impedância de Linha          |                        |             |
| Senha Geral                  |                        |             |

Pantalla Impedancia de Línea

» Impedância (ohms): seleccione el valor referente a la impedancia deseada, 600 Ohms o 900 Ohms.

#### Senha Geral (Contraseña General)

La interfaz celular ITC 5100 posee una contraseña general para la programación del sistema. La contraseña general del sistema podrá ser modificada conforme la necesidad del usuario.

| 🥑 ITC 5100 Tools                                 |                                                                                                    | _ 🗆 🗙     |
|--------------------------------------------------|----------------------------------------------------------------------------------------------------|-----------|
| intelbras                                        | ITC 5100 Tools                                                                                                    | v3.0.6    |
| 🚚 Arquivo 🛛 🍥 Funcional                          | idades 🔮 Conexão ITC Con                                                                                                    | iectado 📀 |
| Status do Sistema<br>Bloqueio de Chamadas        | Senha Geral                                                                                                    |           |
| Whitelist / Blacklist                            | Atualizar Senha                                                                                                    |           |
| Call Back<br>Desvio de Chamadas                  | Senha atual:                                                                                                    |           |
| Duração das Chamadas<br>Chamada em Espera        | Nova senha:                                                                                                    |           |
| Tempo de Discagem<br>Discagem Rápida             | Confirmação:                                                                                                    |           |
| Fidelização Operadora (CSP)                      | Alterar Senha                                                                                                    |           |
| Hotline                                          |                                                                                                    |           |
| Envio Categoria de Assinante<br>Ajustes de Áudio |                                                                                                    |           |
| Inversão de Polaridade                           |                                                                                                    |           |
| Senha Geral                                      |                                                                                                    |           |
| Substituir a se atualmente ca                    | enha de configuração existente no produto. É necessário inserir a senha<br>idastrada para que seja possível realizar a operação. |           |

Pantalla Contraseña General

- » Senha atual: inserte la contraseña actual de ITC 5100.
- » Nova senha: inserte la nueva contraseña de seis dígitos a ser utilizada en ITC.
- » Confirmação: inserte el mismo valor utilizado en el campo Nueva Contraseña.

Después de digitar los campos correctamente, haga clic en *Alterar Senha* y espere la confirmación de la operación. Contraseña estándar de fábrica: 222222.

#### 2.3. Retorno de la Programación de Fábrica

Es posible retornar todas las configuraciones iniciales de fábrica. Para esto, seleccione:

Conexão ITC > Reset de Fábrica

|                                                                                             | TTC 5100 Tools                                                                                    |                    |                                                                                                    | v3.0.6      |
|---------------------------------------------------------------------------------------------|---------------------------------------------------------------------------------------------------|--------------------|----------------------------------------------------------------------------------------------------|-------------|
| Arquivo 🛞 Funcionalio<br>Status do Sistema<br>Bloqueio de Chamadas<br>Whitelist / Blacklist | dades 🗘 Conexão ITC <<br>Status 🔔 Ler Configuraçã<br>Enviar Configur.<br>Status de Operação - ITC | ações<br>a<br>5100 |                                                                                                    | Conectado 🤡 |
| Call Back                                                                                   |                                                                                                   |                    |                                                                                                    |             |
| Desvio de Chamadas                                                                          | Versão de Firmware:                                                                               | X.X.X              | Atualizar Campos                                                                                                    |             |
| Duração das Chamadas                                                                        |                                                                                                   | 000507400          | A composition of the second second se |             |
| Chamada em Espera                                                                           | SIM Card:                                                                                         | CONECTADO          |                                                                                                    |             |
| Tempo de Discagem                                                                           | Estado de Registro:                                                                               | REGISTRADO         |                                                                                                    |             |
| Discagem Rapida                                                                             | Operadora:                                                                                        | XXXXXX             |                                                                                                    |             |
| ridelização Operadora (CSP)                                                                 | Dette sie (alle as):                                                                              | <u></u>            |                                                                                                    |             |
| Identificação de Chamadas                                                                   | Potencia (dbm):                                                                                   | -69                |                                                                                                    |             |
| Hotline                                                                                     | Frequência:                                                                                       | 3G - 850 MHz       |                                                                                                    |             |
| Envio Categoria de Assinante                                                                |                                                                                                   |                    |                                                                                                    |             |
| Ajustes de Audio                                                                            |                                                                                                   |                    |                                                                                                    |             |
| inversao de Polaridade                                                                      |                                                                                                   |                    |                                                                                                    |             |
| Impedancia de Linha                                                                         |                                                                                                   |                    |                                                                                                    |             |
| Senha Geral                                                                                 | L                                                                                                 |                    |                                                                                                    |             |
| São apresenta                                                                               | idas as informações bási                                                                          | cas de funcionam   | ento da ITC 5100.                                                                                                    |             |

Reset de Fábrica

Después de realizar el reset, los LEDs del producto deben apagarse (con excepción del LED activado) indicando la reiniciación del producto. Espere a que los LEDs se enciendan nuevamente para utilizar el producto.

**Importante:** siempre haga una copia de seguridad de sus datos.

#### 2.4. Actualización de Firmware

La sustitución de firmware del producto puede proporcionar innumerables funciones, tales como inclusión de nuevas funcionalidades, corrección de eventuales bugs y mejorías diversas en el producto.

Es importante seguir todos los pasos de este manual para que la actualización del firmware del producto sea realizada de manera segura.

Antes de realizar la actualización, cierre los demás programas de la computadora, manteniendo solamente ITC 5100 Tools abierta. Otros programas pueden afectar la eficiencia de la actualización.

| Interorus               | ITC 5100 Tools                                | v3.0.6                                   |
|-------------------------|-----------------------------------------------|------------------------------------------|
| 🚚 Arquivo 🛛 🎯 Funcion   | alidades 🛭 🖞 Conexão ITC                      | Conectado 😔                              |
| Atualização de Firmware | Atualizar Software do Sistema                 |                                          |
|                         | ⊂Carregar firmware<br>Informações do Firmware |                                          |
|                         | Local do Arquivo:                             | Abrir arquivo                            |
|                         | Versão do arquivo:                            |                                          |
|                         | Versão Atual:                                 |                                          |
|                         | Atualizar Firmware                            |                                          |
|                         | Status:                                       | Atualizar Firmware                       |
|                         | 1                                             |                                          |
| 👔 Efetue o dow          | nload do firmware no site 'www.intelbras.com  | br'. Acesse 'Abrir arquivo', selecione o |

Pantalla Actualizar Firmware

#### Pasos para actualizar el firmware

- » Entre al sitio web www.intelbras.com y efectúe el download del firmware del producto ITC 5100. Salve el archivo en su computadora, de forma que el archivo binario (.bin) esté disponible en una carpeta;
- » Con ITC encendida, conectar el cable USB de la computadora en el puerto USB de ITC 5100;
- » En la computadora, hacer clic en el ícono ITC 5100 Tools (imagen siguiente);

| $\mathbf{P}$   |
|----------------|
| ITC 5100 Tools |

- » Deberá abrirse el programa. En la esquina superior derecha debe aparecer la información Conectado, indicando que ITC estableció una conexión con la computadora y está OK;
- » Entre a la opción Funcionalidades>Atualizar Firmware, deberá exhibir la imagen siguiente;

| 🤕 ITC 5100 Tools                                                   |                                                                                                    |                                                                    |
|--------------------------------------------------------------------|----------------------------------------------------------------------------------------------------|--------------------------------------------------------------------|
| intelbras                                                          | TTC 5100 Tools                                                                                                    |                                                                    |
| 🚚 Arquivo 🛛 🛞 Funcior                                              | alidades 🛭 🖞 Conexão ITC                                                                                                    | Desconectado 🔞                                                     |
| Atualização de Firmware                                            | Atualizar Software do Sistema                                                                                                    |                                                                    |
|                                                                    | ⊂Carregar firmware<br>Informações do Firmware                                                                                                    |                                                                    |
|                                                                    | Local do Arquivo:                                                                                                    | Abrir arquivo                                                      |
|                                                                    | Versão do arquivo:                                                                                                    |                                                                    |
|                                                                    | Versão Atual:                                                                                                    |                                                                    |
|                                                                    | Atualizar Firmware                                                                                                    |                                                                    |
|                                                                    | Status:                                                                                                    | Atualizar Firmware                                                 |
|                                                                    |                                                                                                    |                                                                    |
|                                                                    |                                                                                                    |                                                                    |
|                                                                    |                                                                                                    |                                                                    |
| <ul> <li>Efetue o dov<br/>arquivo de fi<br/>atualização</li> </ul> | wnload do firmware no site 'www.intelbras.com.br'. Ace<br>rmware e sem seguida clique em 'Atualizar Firmware'.<br>não desconecte a ITC. Aguarde a finalização da opera | sse 'Abrir arquivo', selecione o<br>IMPORTANTE: Durante a<br>ação. |

- » Hacer clic en la opción Abrir arquivo y buscar el firmware nuevo;
- » En este momento los campos Versión del archivo y Versión actual son llenados.
  - » Versão do arquivo: identifica la versión de firmware del archivo cargado en la aplicación. Por el cual será utilizado para actualizar ITC 5100.
  - » Versão atual: identifica la versión de firmware actual, presente en el producto que está conectado a la computadora.
- » Hacer clic en la opción Atualizar Firmware;
- » Después de la actualización será exhibido el mensaje Proceso concluido (imagen siguiente);

| 😟 Processo concluído.                                                    |    |  |  |
|--------------------------------------------------------------------------|----|--|--|
| Firmware gravado com sucesso!<br>Desconecte a ITC e conecte-a novamente. |    |  |  |
|                                                                          | Ok |  |  |

» Hacer clic en OK.

Importante: no haga modificaciones en esta unidad. Cualquier modificación en estos archivos acarreará la pérdida de la garantía del producto.

# intelbras

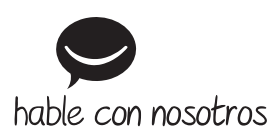

México Contactos para clientes en México:

soporte.tec@intelbras.com.mx

#### **Otros países**

soporte@intelbras.com

Producido por: Intelbras S/A – Indústria de Telecomunicação Eletrônica Brasileira Rodovia SC 281, km 4,5 – Sertão do Maruim – São José/SC – 88122-001 CNPJ 82.901.000/0014-41 – www.intelbras.com.br | www.intelbras.com

01.20 Fabricado en Brasil